# 全国大学生职业规划大赛 校级、省级管理员操作手册

| -, | 账号登录 | ₹        | 1  |
|----|------|----------|----|
| 二、 | 校级管理 | 里平台功能详解  | 4  |
|    | (—)  | 首页       | 4  |
|    | (二)  | 报名审核     | 5  |
|    | (三)  | 选手管理     | 7  |
|    | (四)  | 参赛数据统计   | 10 |
|    | (五)  | 闯关数据统计   | 11 |
|    | (六)  | 参赛材料模板设置 | 11 |
|    | (七)  | 赛程管理     | 13 |
| 三、 | 省级管理 | 里平台功能详解  | 14 |
|    | (—)  | 首页       | 14 |
|    | (二)  | 选手管理     | 15 |
|    | (三)  | 参赛数据统计   | 18 |
|    | (四)  | 闯关数据统计   | 18 |
|    | (五)  | 校赛通讯录    | 19 |
|    | (六)  | 参赛材料模板设置 | 19 |
|    | (七)  | 赛程管理     | 21 |

| X |
|---|

## 一、账号登录

▲ 全国大学生职业规划大赛

 1. 在全国大学生职业规划大赛(以下简称"职规赛")官网首页 处,点击"管理入口"进入管理员登录页面。

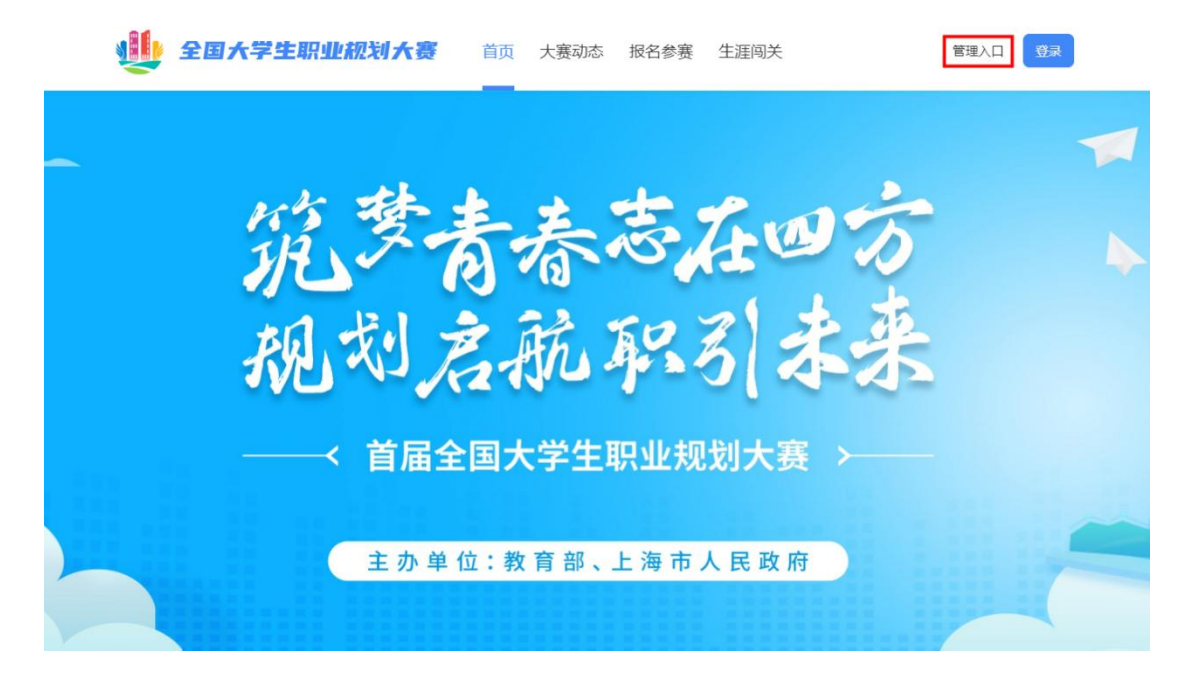

2. 使用**大赛组委会秘书处统一注册的管理员账号**进行登录。若忘 记密码,可点击页面左下角"找回密码"来进行密码找回。

| ▶▶▶▶ 管理用户登录 ◀◀◀◀                                                          |  |
|---------------------------------------------------------------------------|--|
|                                                                           |  |
| <ul> <li>         登录              ガロ常時             数15所号      </li> </ul> |  |
| 我回答问                                                                      |  |

**そCHSI** 中国高等教育学生信息网(学信网) 找回密码

| * 用户名 |    |  |
|-------|----|--|
| * 验证码 |    |  |
|       | 确定 |  |
|       |    |  |

特别提示:管理员账号首次登录前,需要进行账号激活,点击页面右 下角"激活账号"按钮前往学信网,根据页面提示信息进行账号激活 后,再次回到职规赛官网进行登录操作。

▲ 全国大学生职业规划大赛

| ▶▶▶▶ 管理用户登录 ◀◀◀◀ |  |
|------------------|--|
| 2 账号             |  |
| 2 密码             |  |
| 登录 找回密码 激活账号     |  |

| CHSI 中国高等教育学生 | E信息网(学信网) 激活账号 |
|---------------|----------------|
|               |                |
|               |                |
| * 用户名         |                |
| * 手机号码        |                |
| * 图片验证码       |                |
|               | 确定             |
|               |                |

二、校级管理平台功能详解

(一) 首页

1. 管理员信息修改

登录成功后,可查看管理员个人信息。

点击"编辑信息"可进行管理员信息的修改,包括姓名和职务。

| ●●●● ■現實管理平台 | 臣                     |              | ftss. ••                 |
|--------------|-----------------------|--------------|--------------------------|
| ◎ 校報管理员 ヘ    |                       |              |                          |
| 首页           | ■ ● 大学                |              | R SHEAR                  |
| 服名审核         |                       |              | D) 下数据作手册 D) 下数字册词关册写手册  |
| 选手管理         | 单位名称: 🥄 📲 关学      职务: |              |                          |
| 参赛数据统计       |                       |              |                          |
| 间关数据统计       | 大赛数据概览                |              |                          |
| 材料模板设置       |                       | 成长寒道         |                          |
| 赛程管理         |                       | <b>州</b> 民资温 |                          |
|              |                       |              |                          |
|              |                       | 新订参查人政       |                          |
|              |                       | 就业赛道         |                          |
|              |                       | 1            |                          |
|              |                       | 累计参赛人数       |                          |
|              |                       |              |                          |
|              |                       |              |                          |
| DERET VI     |                       |              |                          |
| ② 校级管理员 ^    |                       |              |                          |
| 首页           |                       |              | TA MARKA                 |
| 服名审核         |                       |              |                          |
| 选手管理         |                       |              | E MURIFIEL E MCERICO 475 |
| 学者政制统计       |                       |              |                          |
| 间关数据统计       | 大赛数据概览                | 编稿信思 ×       |                          |
| 机料模板设置       |                       | •姓名: 三 大学    |                          |
| <b>亦程管理</b>  |                       | 所在職份: いち     |                          |
|              |                       | 善位风程         |                          |
|              |                       |              |                          |
|              |                       | · 即時: INNR入  |                          |
|              |                       | 取得 保存        |                          |
|              |                       | 繁计参赛人数       |                          |
|              |                       |              |                          |

2. 管理员手机号码修改

点击"更改手机号"可进行管理员联系手机号码(不同于登录时获取验证码的手机号)的修改;如需更改登录时获取验证码的手机号, 需点击"更改手机号"--"点击前往"按钮进入学信网更改。

| DRATHY:     | Ē                                           |                                        |
|-------------|---------------------------------------------|----------------------------------------|
| ◎ 校级管理员 •   |                                             |                                        |
| 國政          | 大学                                          | 民 编辑论句                                 |
| 报名审结        | € ■数字机号> 所在酱份: 5市                           | <u>Б келичти</u><br>Б келинтин         |
| 会开放职场计      | 单位名称: • • • · · · · · · · · · · · · · · · · |                                        |
| 间关款限统计      | 大赛数据概览                                      | <b>手</b> 約号) X                         |
| 材料模板设置      |                                             |                                        |
| <b>吉程管理</b> |                                             | A.#FIG99                               |
|             |                                             |                                        |
|             |                                             |                                        |
|             |                                             | Nakutouttu (n), Martionaria, Maadmarko |

3. 大赛数据预览

首页可快速查看本校各赛道累计报名参赛人数。

| 🐠 取现食管理平台        | Ē                                 |             |                                   |
|------------------|-----------------------------------|-------------|-----------------------------------|
| ② 校级管理员 ^        |                                   |             |                                   |
| 首页<br>报名审核       | ■ ● 大学<br>&   Ⅲ改平机号>   所在留份: □ 1市 |             | 区 编辑信息<br>D) 下载编作手册 D) 下载生居风发展等于册 |
| 选手管理<br>参赛数据统计   | 单位古称: ••••大学 职务:                  |             |                                   |
| 间关数据统计<br>材料模板设置 | 大赛数据概览                            |             |                                   |
| 春程管理             |                                   | 成长要道<br>0   |                                   |
|                  |                                   | 家计学者人政      |                                   |
|                  |                                   | 1<br>累计参赛人政 |                                   |

(二) 报名审核

1. 选手信息查询

页面查询区域,可根据选手姓名、手机号码、审核状态、赛道、 组别、分赛道(仅就业赛道)、参赛报名时间进行查询。

| ■ 思規奪管理平台   | Ē    |       |         |         |       |         |      |           |      |                     |              |          |          |       |
|-------------|------|-------|---------|---------|-------|---------|------|-----------|------|---------------------|--------------|----------|----------|-------|
| 校级管理员 ^     |      |       |         |         |       |         |      |           |      |                     |              |          |          | _     |
| 顷           | 13   | 手姓名:  | 请输入姓名   |         | 手机号码: | 请输入手机号码 |      | 审核状态:     | 全部   |                     | 書道: 全部       |          |          | ×     |
| 長谷軍核        |      | 组别:   | 全部      |         | 分赛道:  | 全部      |      | ∨ 参赛报名时间: | 开始时间 | → 结束时间              | <b>直询</b> 重置 | 夜起へ      |          |       |
| 选手管理        |      |       | 2       |         |       |         |      |           |      |                     |              |          |          | _     |
| 参音数据统计      | 81.0 | 导出选手信 | 18149 × |         |       |         |      |           |      |                     |              |          |          |       |
| 间关数据统计      |      | ID    | 选手姓名    | 手机号码    | 学历层次  | 所在年级    | 赛道   | 细別        | 分赛道  | 参赛报名时间              | 审核状态         |          | 操作       | œ     |
| 材料模板设置      |      | 19    | 100     | SO MINE | 本科    | 2021    | 就业赛道 | 高数组       | 产品研发 | 2023-09-19 13:22:54 | 审核通过         | <b>王</b> | ł Winaki | 結果    |
| <b>治程管理</b> | 已透   | 择0项   | #10##   |         |       |         |      |           |      |                     | Ħ            | 1条 < 1   | > 10 \$  | 発/页 ∨ |

选手信息表显示内容: ID、选手姓名、手机号码、学历层次、所 在年级、赛道、组别、分赛道、参赛报名时间、审核状态、操作。 2. 报名审核

(1)点击"审核",通过审核详情页的信息,管理员可进行"审 核通过"或"审核不通过"的操作。报名审核通过后,选手方可上传 校赛参赛材料。

| DIRBERTS  | Ē             |                   |                   |           |             |        |      |     |                 | ۲       | <b>■</b> (学) |
|-----------|---------------|-------------------|-------------------|-----------|-------------|--------|------|-----|-----------------|---------|--------------|
| ◎ 校级管理员 ▲ |               |                   |                   |           |             |        |      |     |                 |         |              |
| 前页        | 法事姓名: 新输入结名   | 查看                |                   |           |             |        |      | ×   | <b>#3</b> : 217 |         |              |
| 服务研究      | <b>编制:</b> 全部 | cit i             |                   |           |             |        |      |     |                 |         |              |
| 选手管理      |               | ■ 「「」             |                   | 学历层次: 本科  |             | 所在年级:2 | 021  |     |                 |         |              |
| 参查政制统计    | 北星导出选手信用表 >   | 所在院校: 礼東大         | 7                 | 专业名称: 宗教学 | £           |        |      |     |                 |         |              |
| 同关数据统计    | D 选手姓名        |                   |                   |           |             |        |      |     | 審核状态            | 調作      |              |
| 村科植板设置    | 19            | 报名参赛信息            |                   |           |             |        |      | _   | 审核通过            | 查查 数法审核 | 法规           |
| 高校管理      |               | 组则: 高歌组           | 组则: 嵩歌组 分赛道: 产品研发 |           |             |        |      |     |                 |         |              |
|           |               |                   |                   |           |             |        |      | _   | 共1条 <           | 1 > 10  | 姜/页 ∨        |
|           |               | 「「「」」「「」」」        |                   |           |             |        |      | _   |                 |         |              |
|           |               | 角色                | 姓名                | 手机导码      | 所在院校        | 学历层次   | 所在年级 |     |                 |         |              |
|           |               | 选手                | 48.7              | 11 C (m)  | # · · · · P | 本科     | 2021 | _   |                 |         |              |
|           |               | 窗枝信息              |                   |           |             |        |      |     |                 |         |              |
|           |               | 业均注意· 生均语         | Ref.              |           |             |        |      | _   |                 |         |              |
|           |               |                   |                   |           |             |        |      |     |                 |         |              |
|           |               | 1000.00. ·        |                   |           |             |        |      |     |                 |         |              |
|           |               | *******           | 0.40.21.22.00     |           |             |        |      |     |                 |         |              |
|           |               | WEB0/2149. 202340 | 19-19-21:23:33    |           |             |        |      | _ 8 |                 |         |              |
|           |               |                   |                   |           | 关闭          |        |      |     |                 |         |              |

(2) 点击"查看",可查看选手报名详情。

(3)如操作有误,可点击"撤销审核结果",选手审核状态将 返回至上一阶段。

3. 数据导出

点击"批量导出报名信息表",可选择"导出全部""导出当前 页""导出选中"三种方式对信息进行导出,便于统计校赛报名情况。

| 🌉 职规支管理平台 | Ū             |             |                     |       |         |      |            |      |                     |                |      |         | ■大学   |
|-----------|---------------|-------------|---------------------|-------|---------|------|------------|------|---------------------|----------------|------|---------|-------|
| ② 校报管理员 ^ |               |             |                     |       |         |      |            |      |                     |                |      |         |       |
| 首页        | 选手姓名:         | 请输入姓名       |                     | 手机号码: | 请输入手机号码 |      | 审核状态:      | 全部   |                     | <b>養道</b> : 全部 | ŝ    |         |       |
| 报名审核      | 相別:           | 全部          |                     | 分審道:  | 全部      |      | < ◆ 書报名时间: | 开始时间 | → 結束时间              | 20 IZ          | 收起 ^ |         |       |
| 选手管理      |               |             |                     |       |         |      |            |      |                     |                |      |         |       |
| 参赛数据统计    | <b>把担导出改于</b> | (1993年 ~    |                     |       |         |      |            |      |                     |                |      |         |       |
| 间关数据统计    | 导出全部<br>导出当前页 | :6          | 手机号码                | 学历层次  | 所在年级    | 書道   | 组用         | 分審道  | 参赛报名时间              | 审核状态           |      | 操作      | Ħ     |
| 材料模板设置    | 导出选中          |             | 13/2 <b>H BOX</b> . | 本科    | 2021    | 就业赛道 | 高数组        | 产品研发 | 2023-09-19 13:22:54 | 审核通过           |      | 查看 撤销审核 | 結果    |
| 唐程管理      | 已选择0项         | at Division |                     |       |         |      |            |      |                     |                | 共1   | 1 > 10  | 祭/页 ∨ |

### 4. 批量审核

点击页面左侧复选框,选中需要审核的选手报名信息,点击"批 量审核",可批量进行"审核通过"或"审核不通过"的操作。

| 印度 化化学 化化学 化化学 化化学 化化学 化化学 化化学 化化学 化化学 化化 | Ē           |            |                        |         |         |      |         |      |                |        |
|-------------------------------------------|-------------|------------|------------------------|---------|---------|------|---------|------|----------------|--------|
| 校级管理员                                     |             |            |                        |         |         |      |         |      |                |        |
| 首页                                        | 选手姓名:       | 请输入姓名      |                        | 手机号码:   | 请输入手机号码 |      | 审核状态:   | 全部   |                |        |
| 报名审核                                      | 组别:         | 全部         |                        | 分赛道:    | 全部      |      | 参赛报名时间: | 开始时间 | → 结束时间         | 8      |
| 选手管理                                      |             |            |                        |         |         |      |         |      |                |        |
| 参赛数据统计                                    | 批星导出选手      | 信息表 🗸      |                        |         |         |      |         |      |                |        |
| 闯关数据统计                                    | 🔽 ID        | 选手姓名       | 手机号码                   | 学历层次    | 所在年级    | 赛道   | 组别      | 分赛道  | 参赛报名时间         |        |
| 材料模板设置                                    | <b>2</b> 19 |            |                        | 本科      | 2021    | 就业赛道 | 高教组     | 产品研发 | 2023-09-19 13: | :22:54 |
| 赛程管理                                      | 口洪塔1顶       | 世界会は       |                        |         |         |      |         |      |                |        |
|                                           | C1201+ 1-14 | 70-3E H 1X |                        |         |         |      |         |      |                |        |
|                                           |             |            |                        |         |         |      |         |      |                |        |
| ●●●●●●●●●●●●●●●●●●●●●●●●●●●●●●●●●●●●●     | lill        |            |                        |         |         |      |         |      |                |        |
| ② 校级管理员 ^                                 |             |            |                        |         |         |      |         |      |                |        |
| 首页                                        | 选手姓名:       | 请输入姓名      | 批量审核                   |         |         |      |         |      |                | ×      |
| 报名审核                                      | 组别:         | 全部         | * 审核结果: 🔵 审核通过         | 🔵 审核不通过 |         |      |         |      |                |        |
| 选手管理                                      |             |            | <b>市は奈田・</b> 清給 〉 (不認) | t100*)  |         |      |         |      |                | -      |
| 参赛数据统计                                    | 批量导出选手(     | 自息表 ~      | TREAD, MARK (THES      |         |         |      |         |      |                |        |
| 闯关数据统计                                    | 🗹 ID        | 选手姓名       |                        |         |         |      |         |      |                |        |
| 材料模板设置                                    | 19          |            |                        |         |         |      |         |      |                |        |
| 赛程管理                                      | 日洪场1万       | H-Resta    |                        | _       |         |      |         | _    | 取消确实           | 定      |
|                                           |             | MULLINITS. |                        |         |         |      |         |      |                |        |
|                                           |             |            |                        |         |         |      |         |      |                |        |

(三) 选手管理

1. 选手信息查询

页面查询区域,可根据选手姓名、手机号码、赛道、组别、分赛 道、是否完成职业测评、有无参赛材料、晋级状态、参赛报名时间、 提交参赛材料时间进行查询。

| 🌉 职规赛管理平台 | Ē         |       |          |      |         |        |        |       |     |          |        |               |       |          |
|-----------|-----------|-------|----------|------|---------|--------|--------|-------|-----|----------|--------|---------------|-------|----------|
| ② 校级管理员 ^ |           |       |          |      |         |        |        |       |     |          |        |               |       |          |
| 首页        | 选手姓名:     | 调输入姓名 |          |      | 手机号码:   | 调输入手机等 |        | 務道:   | 调选机 |          | 组別     | : 请选择         |       | ~        |
| 报名审核      | 分靈道:      | 调选择   |          |      | 是否完成职业  | 请选择    |        | 有无材料: | 请选步 | 24       | 晋级状态   | : 請选择         |       | ×        |
| 选手管理      | 参赛报名时间:   | 开始日期  | → 结束日期   | Ē    | 材料提交时间: | 开始日期   | → 结束日期 | 查询 重  | 置   | 收起 へ     |        |               |       |          |
| 参查数据统计    |           | _     |          |      |         |        |        |       |     |          |        |               |       |          |
| 间关数据统计    | 101074034 | 信息表 × | 能加守出的件 > | 2093 | lictat  |        |        |       |     |          |        |               |       |          |
| 材料模板设置    | D         | 选手姓名  |          | 手机号码 | 音道      | 1      | 组别     | 分審道   |     | 是否完成职业则评 | 有无参赛材料 | 参赛报名时间        | 操作    | æ        |
| 音程管理      | □ 4       | -     |          |      | -       | 変道     | 高数组    | 产品研发  |     | 否        | 无      | 2023-09-19 13 |       |          |
|           | 4         |       |          |      |         |        |        |       |     |          |        |               |       | •        |
|           | 已选择 0 项   | 批型进入1 | 529F     |      |         |        |        |       |     |          |        | 共1条           | < 1 > | 10 祭/页 ∨ |

显示内容: ID、选手姓名、手机号码、赛道、组别、分赛道、有 无参赛材料、参赛报名时间、提交参赛材料时间、晋级状态、操作。

列表显示报名信息默认按照参赛材料提交时间(校赛材料提交时 间)降序排列。参赛报名时间、参赛材料提交时间处支持默认、降序、 升序等三种方式进行排序。

2. 参赛材料审核

点击"选手姓名"可查看该选手提交的参赛材料详情(如选手参加"就业赛道",管理员还可查看"职业测评结果"模块,内容呈现 "职业测评报告")。

| 🐠 职规赛管理平台 | Ū.                |                    |           |            |                |            |      |       |
|-----------|-------------------|--------------------|-----------|------------|----------------|------------|------|-------|
| ② 校级管理员 ^ | _                 |                    |           |            |                |            |      |       |
| 首页        | 选手姓名: 请输入姓名       | 详情                 |           |            |                |            |      | X 直询  |
| 报名审核      | 批型导出选手信息表 > 批     |                    |           |            |                |            |      | -     |
| 选手管理      | D 选手姓名            | 手机号码:              |           | 学历层次:本科    |                | 所在年级: 2021 |      | 无参赛材料 |
| 参赛数据统计    | 30 <b>P 77</b> ±0 | 所在院校: 月 #大学        |           | 专业名称: 基础医学 |                |            |      |       |
| 间关数据统计    | 42                |                    |           |            |                |            |      | -     |
| 材料模板设置    |                   | 报名参赛信息             |           |            |                |            |      | -     |
| 套程管理      | 40 ● 学学生0         | 赛道: 成长赛道           |           | 组别: 高数组    |                |            |      | -     |
|           | 已选择 0 项 批量进入省赛    | 校赛材料信息             |           |            |                |            |      |       |
|           |                   | 生涯发展报告:生涯发展报告。     | odf ⊥     |            |                |            |      |       |
|           |                   | 生涯发展展示:生涯发展展示,     | optx 1    |            |                |            |      |       |
|           |                   | 参赛人员               |           |            |                |            |      |       |
|           |                   | 角色姓名               |           | 手机号码       | 所在院校           | 学历层次       | 所在年級 |       |
|           |                   | 选手 📲               | ■ ■ 勇生001 | 18.8       | <b>1</b> = 76à | 本科         | 2021 |       |
|           |                   |                    |           |            |                |            |      |       |
|           |                   |                    |           | 2          | 关闭             |            |      | _     |
|           | Ū                 |                    |           |            |                |            |      |       |
| ◎ 校報管理员 ^ |                   | 详情                 |           |            |                |            |      | ×     |
| 首页        | 选手姓名: 调输入姓名       | C.F.F.             |           |            |                |            |      |       |
| 报名审核      | 批星导出选手信息表 > 批星导出  | 1附件 > 手机号码: 100    |           | 学历层次: 本    | 584            | 所在年级:      | 2021 |       |
| 选手管理      | ID 选手姓名           | 所在院校:              | 学         | 专业名称: 宗    | 暾学             |            |      | 参赛    |
| 参赛数据统计    |                   | 现夕杂变片白             |           |            |                |            |      | 2023  |
| 间关数据统计    |                   | 报日参委信息<br>赛道: 玩业赛道 |           | 组別: 高教组    | 1              | 分赛道: 产     | 品研发  | 2022  |
| 材料模板设置    | •                 | _                  |           |            |                |            |      | 2023  |
| 務程管理      | 已选择0项 批量进入音赛      | 职业测评结果             |           |            |                |            |      |       |
|           |                   |                    |           |            |                |            |      |       |
|           |                   |                    |           |            |                |            |      |       |
|           |                   |                    |           |            | 选手暫未完成职业       | 侧评         |      |       |
|           |                   | 校赛材料信息             |           |            |                |            |      |       |
|           |                   |                    |           |            |                |            |      |       |
|           |                   |                    |           |            |                |            |      |       |
|           |                   |                    |           |            | 智无数据           |            |      |       |
|           |                   | 参赛人员               |           |            |                |            |      |       |
|           |                   | 角色                 | 姓名        | 手机号码       | 所在防            | 胶 学历层次     | 所在年级 |       |
|           |                   | 选手                 | 1.00      | 2.62       | 1. LP2         | 学 本科       | 2021 |       |
|           |                   |                    |           |            | _              |            |      |       |
|           |                   |                    |           |            | 关闭             |            |      |       |

(1) 若选手参赛材料存在不符合校赛要求等问题, 校级管理员

可点击"校赛不通过",则选手的晋级情况变更为"校赛不通过"状态,代表选手未进入校赛,不再参与校赛比赛环节。如操作有误,可点击"重新进入校赛",选手晋级状态将返回至"进入校赛"状态。

| 🏨 BRANDYA                                                       | ē                                                                                                    |                   |            |         |         |                  |             |                     |                               | <u> </u>           | 2 |
|-----------------------------------------------------------------|----------------------------------------------------------------------------------------------------|-------------------|------------|---------|---------|------------------|-------------|---------------------|-------------------------------|--------------------|---|
| <ul> <li>         • 校報管理员         <ul> <li></li></ul></li></ul> | 选手姓名: 词给入姓名<br>批集导出选手组织表 > 数算导致                                                                                                    | 出期件 > 查看每出记录      | 手机号码:      | 清输入手机号码 |         | <b>##:</b> 102/2 |             | × 查询 1              | ■型 展开 ∨                       |                    |   |
| 选手管理<br>参赛数型统计<br>回外数型统计                                        | □ ID 选手姓名<br>□ 7   ■                                                                                                    | 手机号码              | 赛道<br>就业赛道 | 组則      | 分赛道市场营销 | 是否完成职业则评<br>是    | 有无参赛材料<br>有 | 参赛报名时间 \$           | 材料建立时间<br>2023-09-19 13:50:50 | 操作 田<br>校裏不通过 进入偏要 |   |
| 村科機板设置<br>務程管理                                                  | <ul> <li>4 ● □□</li> <li></li> <li></li></ul> | (31) ( <b></b> H) | 秋业赛道       | 將數道     | 产品研发    | 是                | 无           | 2023-09-19 13:22:54 | 共2条                           | < 1 > 10条/页 >      | 1 |

(2)对于本校拟推荐晋级省赛的选手,校级管理员需点击"进入省赛"(可单个操作,也可选中后批量操作),则选手的晋级情况变更为"进入省赛"(在省级管理员允许校级管理员推荐选手晋级省赛的操作时间段内才可进行此操作)。

| 🎒 职境赛管理平台        | ē                       |             |       |         |      |                |        |                                   | I *7.8           |
|------------------|-------------------------|-------------|-------|---------|------|----------------|--------|-----------------------------------|------------------|
| ② 校報管理品 ^        |                         |             |       |         |      |                |        |                                   |                  |
| 首页               | 遗手姓名: 词输入姓名             |             | 手机号码: | 请输入手机号码 |      | <b>赛道:</b> 新油油 |        | ◇ (注意) 単亜 展开 ∨                    |                  |
| 报名审核             | ● 建建导出选手信息来 · ● 建建导出    | 38件、 查看导出记录 |       |         |      |                |        |                                   |                  |
| 选手管理             | ID 语手姓名                 | 手机号码        | 赛道    | 组別      | 分務道  | 是否完成职业例评       | 有无参赛材料 | 参有报名时间                            | 損作 団             |
| 参测双逆统计           | 7                       |             | 就让赛道  | 职教出     | 市场量销 | 景              | 有      | 2023-09-19 13:47:15 2023-09-19 13 | 50:50 校赛不通过 进入省赛 |
| 间关数图统计<br>材料模板设置 | 4                       | 101208.00   | 就业赛道  | 高秋组     | 产品研发 | 是              | 无      | 2023-09-19 13:22:54 -             |                  |
| 東在當班             | < <li>已选择0項 批出进入背容</li> |             |       |         |      |                |        | #                                 | 2条 < 1 > 10条页 >  |

(3)如果省级管理员对某个选手设置了"省赛不通过",代表 该选手未通过省赛审核。此时校级管理员可视情况点击"重新推荐", 则该选手晋级状态会重新变更为"进入省赛"(在省级管理员允许校 级管理员推荐选手晋级省赛的操作时间段内才可进行此操作)。

3. 数据导出

(1)可根据需要批量导出"选手信息表""附件"等操作(如选手完成了就业赛道职业测评,则导出附件的选手文件夹下包含测评结果报告)。

9

| example          | ≣       |           |                      |              |           |         |            |        |                   |       |                     |       | <b>  "</b> *s |
|------------------|---------|-----------|----------------------|--------------|-----------|---------|------------|--------|-------------------|-------|---------------------|-------|---------------|
| ◎ 校報管理员 ^        |         |           |                      |              |           |         |            |        |                   |       |                     |       |               |
| 前页               | 选手姓名:   | 请输入姓名     |                      | 手机卷码:        | 诸输入手机号码   |         | 赛道: 请选择    |        |                   | 组別:   | 诸选择                 |       |               |
| 报名审核             | 分赛道     | : 请选择     |                      | 是否完成职业例<br>评 | 请选择       |         | 有无材料: 词选择  |        | ~ <b>i</b>        | 國政状态: | 请选择                 |       |               |
| 送手管理             | 参赛报名时间: | : 开始日期 结束 | 8期 8                 | 材料提交时间:      | 开始日期 → 结构 | #日期 · 巴 | 查询 重量 收起 ^ |        |                   |       |                     |       |               |
| 参赛数据统计<br>间关数据统计 | 我是导出这手作 |           | 查有导出记录               |              |           |         |            |        |                   |       |                     |       |               |
| 材料模板设置           | D ID    | 选手姓名      | 手机号码                 | 務道           | i图引       | 分務道     | 是否完成职业则评   | 有元参赛材料 | 参赛报名时间            | \$    | 材料揭交时间              | 操作    | : 8           |
| <b>唐程</b> 管理     | 7       | 000       | 1 <b>81 8</b> (1973) | 就业赛道         | 影教组       | 市场营销    | 履          | 有      | 2023-09-19 13:47: | 15    | 2023-09-19 13:50:50 | 校赛不通过 | 进入省赛          |
|                  | 4       | 1.1       |                      | 就业赛道         | 高秋组       | 产品研发    | 是          | 无      | 2023-09-19 13:22: | 54    | :                   | ÷     |               |
|                  |         |           |                      |              |           |         |            |        |                   |       |                     |       | •             |
|                  | 已选择 0 项 | 批量进入省赛    |                      |              |           |         |            |        |                   |       | 共2条                 | < 1 > | 10 余/页 >>     |

(2)点击"查看导出记录",可查看参赛材料附件导出的具体 操作人、操作人账号、提交导出时间、导出状态、状态说明。如果导 出状态为"完成",则可以点击操作列的"下载文件"按钮,下载之 前要导出的参赛材料附件。

| 职提高管理平台                                                                                                    | Ē                                                                                               |                                                                                                 |                       |          |         |        |                   |                    |                     |                     |                 |
|----------------------------------------------------------------------------------------------------|-------------------------------------------------------------------------------------------------|-------------------------------------------------------------------------------------------------|-----------------------|----------|---------|--------|-------------------|--------------------|---------------------|---------------------|-----------------|
| 設管理员へ                                                                                                    |                                                                                                 |                                                                                                 |                       |          |         |        |                   |                    |                     |                     |                 |
| 页                                                                                                    | 法手姓名:                                                                                           | 请输入姓名                                                                                           |                       | 手机号码:    | 请输入手机号码 |        | 赛道: 谢选择           |                    | × #                 | <b>别:</b> 请法理       |                 |
| 記事核                                                                                                    | 分響道:                                                                                            | 训选择                                                                                             |                       | 是否完成职业测评 | 请选择     |        | 有无材料: 训选择         |                    | ∨ 置级状               | <b>志:</b> 请选择       |                 |
| 好管理                                                                                                    | 参赛报名时间:                                                                                         | 开始日期                                                                                            | 端来日期 凸                | 材料提交时间:  | 开始日期    | 練日期 凹  | 亚词 重量 欧起 ^        |                    |                     |                     |                 |
| 赛数期统计                                                                                                    |                                                                                                 |                                                                                                 |                       |          |         |        |                   |                    |                     |                     |                 |
| 关数据统计                                                                                                    | 8080-000-0-1                                                                                    | and a supremu                                                                                   | HT V SETTORTICSR      |          |         |        |                   |                    |                     |                     |                 |
| 料模板设置                                                                                                    | ID ID                                                                                           | 选手姓名                                                                                            | 手机号码                  | 赛道       | 组別      | 分赛道    | 是否完成职业测评          | 有元参赛材料             | 参赛报名时间 ÷            | 材料提交时间              | 操作              |
| 經管理                                                                                                    | 7                                                                                               | C 10.10                                                                                         | 1900 <b>-</b> 101 101 | 就业赛道     | 原数组     | 市场营销   | 是                 | 有                  | 2023-09-19 13:47:15 | 2023-09-19 13:50:50 | 校務不通过 进入省       |
|                                                                                                    | 4                                                                                               | 100                                                                                             |                       | 就业赛道     | 高秋归     | 产品研发   | 是                 | 无                  | 2023-09-19 13:22:54 |                     |                 |
| <b>职规赛管理平台</b><br>發管理员 ^                                                                                                    | Ē                                                                                               |                                                                                                 |                       |          |         |        |                   |                    |                     |                     |                 |
| ) <b>职提赛管理平台</b><br>源管理员 ^<br>页<br>名审核                                                                                                    |                                                                                                 | <b>手姓名:</b> 请输入姓:<br>出选手启献表 >                                                                   | 2 寻出附件记录<br>就招        |          |         |        |                   |                    |                     |                     | ×               |
| ■ 联邦委任理平台                                                                                                    |                                                                                                 | 手姓名:                                                                                            | 各出附件记录<br>新編<br>序号    | 操作人      |         | 提文导出时间 | 导出状态              | 状态调                | 明                   | 操作                  |                 |
| 野境疾管理平台                 野境疾管理平台                 坂管理県                 び                 松気管理県                 水気管理県                 び                 どは市核                 日季管理                 必須認知時計                                              |                                                                                                 | 手姓名: (清能入社)<br>出売手能能安 ×<br>造手姓名                                                                 | 每出期件记录<br>#時 #号       | 操作人      |         | 是文导出时间 | <b>9</b> 8000     | <b>扶</b> 志講        | 明                   | 操作                  | × 7 3           |
| 取規奏管理平台           成項管理员         ^           約页            然事検            評評管理         /           /            /            /            /            /            /            /            /            /            /            /            / | 王<br>王<br>王<br>王<br>王<br>王<br>王<br>王<br>王<br>王<br>王<br>王<br>王<br>王<br>王<br>王<br>王<br>王<br>王     | 手姓名: (第2人生)<br>出选手位起表 ><br>选手姓名                                                                 | 各出版件记录                | 操作人      |         | 爆又导出的间 | 8±00              | <del>र</del> ाटांस | 明                   | 操作                  | × 7 3           |
| ・ 取集会管理平台   ・ な な を な を に 、 に 、 、 、 、 、 、 、 、 、 、 、 、 、 、 、 、                                                                                                    | 正<br>注<br>[批日号]<br>[11]<br>[11]<br>[11]<br>[11]<br>[11]<br>[11]<br>[11]<br>[1                   | 手姓名: (許论入社):<br>出決手的記录 v<br>法手社名<br>・<br>・<br>・                                                 | 2 寻出期件记录<br>起店<br>序号  | 操作人      |         | 爆发导出的间 | Butta             | tou                | я                   | 操作                  | × 7 .15<br>2:54 |
|                                                                                                    | 正<br> <br> <br> <br> <br> <br> <br> <br> <br> <br> <br> <br> <br> <br> <br> <br> <br> <br> <br> | 手姓名: (許能入社)<br>出決手名献末 v<br>進手社名<br>・<br>・<br>・<br>・                                             | 2 寻出期件记录<br>序号        | 操作人      | 1       | 建文导出的间 | Batha             | 状态调                | 明                   | 操作                  | E               |
| UUUUUUUUUUUUUUUUUUUUUUUUUUUUUUUUU                                                                                                    |                                                                                                 | 手触会: 新知入化:                                                                                      | 至 寻出期件记录 25 序号        | 操作人      |         | 建文导出时间 |                   | NG:H               | 明                   | 操作                  | × 8 3           |
|                                                                                                    | 正<br>第二章<br>第二章<br>第二章<br>第二章<br>第二章<br>第二章<br>第二章<br>第二章<br>第二章<br>第二章                         | 手就会: 開始入社は<br>日記手伝統本 →<br>他手対会<br>・<br>・<br>・<br>・<br>・<br>・<br>・<br>・<br>・<br>・<br>・<br>・<br>・ | 三 号出期件记录<br>序号        | 操作人      | 1       | 地文导出的间 | 号出状态<br>立<br>型元列用 | tak                | 明                   | 議作                  | × 2 3           |

### (四) 参赛数据统计

校级管理员可**分赛道**查看**本校汇总**数据,字段为:参赛人数(参 赛人数统计的是"校赛不通过""进入校赛""进入省赛""省赛不 通过"四种晋级状态的总人数)、校赛不通过、进入校赛、进入省赛、 省赛不通过等不同晋级状态下对应的人数,以及按照选中的赛道信息 可查看各赛道对应的组别、分赛道中的人数(组别、分赛道统计的是 "进入校赛""进入省赛""省赛不通过"的总人数),并可点击"导出报表"对统计数据进行导出。

| u and a state and a state and | ē         |       |              |      |       |     |     | 7,8 |
|----------------------------------------------------------------------------------------------------|-----------|-------|--------------|------|-------|-----|-----|-----|
| ② 校保管理员 ~                                                                                                    |           |       |              |      |       |     |     |     |
| 首页                                                                                                    | ·赛道: 成长赛道 | × [   | 200 <b>X</b> |      |       |     |     |     |
| 报名审核                                                                                                    | 母组服素      |       |              |      |       |     |     |     |
| 选手管理                                                                                                    |           |       |              | 晋级状态 |       |     | 组形  |     |
| ##RØM:H                                                                                                    | 参赛人数      | 校赛不通过 | 进入校赛         | 进入首赛 | 雪赛不通过 | 高數组 | 职数组 |     |
| 同关数据统计                                                                                                    | 0         | 0     | 0            | 0    | ö     | 0   | 0   |     |
| 材料模板设置                                                                                                    |           | 3     |              |      |       | 1   |     |     |
| 燕程管理                                                                                                    |           |       |              |      |       |     | < 1 |     |

# (五) 闯关数据统计

校级管理员可查看"生涯闯关"任务的数据,包括"闯关学生总 人数""已完成闯关人数""未完成闯关人数"。

| ● 眼鏡發管理平台     | Ē            |           |
|---------------|--------------|-----------|
| ◎ 校報管理员 ^     |              |           |
| 首页            |              |           |
| 报名审核          | ■ 大学         |           |
| 选手管理          | 闯关学生总人数: 1人  |           |
| 参赛数据统计        | 已完成闯关人数: 0 人 | 一 已完成闯失人数 |
| 间关数据统计        | 未完成闯关人数: 1 人 |           |
| 材料模板设置        |              |           |
| <u> </u> 海程管理 |              |           |
|               |              |           |
|               |              | 一未完成闯关人数  |
|               |              |           |
|               |              |           |

# (六)参赛材料模板设置

校级管理员需在校赛开始前,对赛道参赛材料上传模板进行配置。 (重要提示:如果未配置参赛材料模板,则学生无法上传校赛参赛材料。)

| 印度 化化学 化化学 化化学 化化学 化化学 化化学 化化学 化化学 化化学 化化 | Ē      |          |
|-------------------------------------------|--------|----------|
| 惊 校级管理员     木                             |        |          |
| 首页                                        | 成长赛道   |          |
| 报名审核                                      |        |          |
| 选手管理                                      |        |          |
| 参赛数据统计                                    | 自建材料模板 | 引用国赛材料模板 |
| 闯关数据统计                                    |        |          |
| 材料模板设置                                    |        |          |
| 赛程管理                                      |        |          |

1. 自建参赛材料模板

校级管理员可根据本校情况自定义参赛材料上传模板,每个赛道的参赛材料模板支持添加1-5个需要上传的参赛材料附件内容。

注意:一旦有学生上传了校赛参赛材料,则无法再修改参赛材料 模板。上传的参赛材料文件仅支持 pdf、ppt、mp4 三种格式类型,每 个参赛材料仅能上传一份文件,单个 pdf 格式文件不大于 50M、单个 ppt 格式文件不大于 50M、单个 mp4 格式文件不大于 500M;每个参赛 材料仅能上传一份文件。

| in the tractory of the tractory of the tractor | E Other                                                                                                    |
|----------------------------------------------------------------------------------------------------|----------------------------------------------------------------------------------------------------|
| 校坂管理员                                                                                                    |                                                                                                    |
| 首页                                                                                                    | 成长赛道                                                                                                    |
| 聚名审核                                                                                                    | 说明:下方溪边的扁上传的村科要求均分必编成,可将提展要溪边校直期间学生在出前直接中需要上传的村科名称以及过位上传文馆的相式要求(支持溪边II-5个村科内容)。一旦有学生上传了村科,知历法再进行配置,村科文件仅支持odt,pot,mp4三种 |
| 选手管理                                                                                                    | 推式规型,每个时料仅超上停一份文件,单个patiliz式文件不大于50M,单个ppt框式文件不大于50M,单个mp4推式文件不大于500M,                                                  |
| 参查取据统计                                                                                                    | + 激励電上時的時料業余                                                                                                    |
| 间关数据统计                                                                                                    | 题选 爆发                                                                                                    |
| 材料模板设置                                                                                                    |                                                                                                    |

# 2. 引用国赛参赛材料模板

配置上传参赛材料模板时也可以"引用国赛参赛材料模板"。

| 1999 职规赛管理平台                              | Ē                                                                                                |                                                        |                          |
|-------------------------------------------|--------------------------------------------------------------------------------------------------|--------------------------------------------------------|--------------------------|
| 校级管理员                                     |                                                                                                  |                                                        |                          |
| 首页                                        | 成长赛道                                                                                             |                                                        |                          |
| 报名审核                                      |                                                                                                  |                                                        |                          |
| 选手管理                                      |                                                                                                  |                                                        |                          |
| 参赛数据统计                                    | 自建材料模板                                                                                           | 引用国襄材料模板                                               |                          |
| 闯关数据统计                                    |                                                                                                  |                                                        |                          |
| 材料模板设置                                    |                                                                                                  |                                                        |                          |
| 赛程管理                                      |                                                                                                  |                                                        |                          |
| e (), (), (), (), (), (), (), (), (), (), |                                                                                                  |                                                        |                          |
| ◎ 校级管理员 ▲                                 |                                                                                                  |                                                        |                          |
| <sup>当页</sup> 成长赛道                        |                                                                                                  |                                                        | 号1用国酶材料摄板                |
| 现名审核<br>说明:下方法加的需上<br>p4三种核式类型。每个         | 係的材料要求均为必填后,可根据需要添加核實期间学生在出前數值中需要上待的材料名称以及3<br>材料仅能上得一份文件,单个pdf格式文件不大于50M,单个ppf格式文件不大于50M,单个pp4格 | 对应上传文稿的格式要求(支持版加1~5个材料内容)。一旦有学生上传了材料。则<br>8式文件不大于500M。 | 无法再进行配置。材料文件仅支持pdf、ppt、m |
| 参赛数据统计                                    | *材料1: 生活定量程告                                                                                     | pdf O                                                  |                          |
| 间关数据统计                                    | <ul> <li>材料2: 生産労業業示</li> </ul>                                                                  |                                                        |                          |
| 材料模板设置                                    | + 18m                                                                                            |                                                        |                          |
| 查程管理                                      |                                                                                                  | 览 艇交                                                   |                          |

(七) 赛程管理

校级管理员需在校赛开始前,在赛程管理中完成以下操作:是否 允许学生提交校赛参赛材料、提交参赛材料的起止时间。

(重要提示:该配置项默认设置为否,需要校级管理员开启后, 学生方可提交校赛参赛材料)

| 🐠 职现支管理平台 |                                                     |
|-----------|-----------------------------------------------------|
| ◎ 校報管理员 ▲ |                                                     |
| 前页        | 着百次#子生道文绘画材料 ①: ● 員 ○ 百                             |
| 报名审核      | 調交材料約減起合列詞: 2022-08-01 153653 → 2023-09-20 153658 □ |
| 选手管理      | @#                                                  |
| 参赛数据统计    |                                                     |
| 间关数据统计    |                                                     |
| 材料模板设置    |                                                     |
| 自行管理      |                                                     |

三、省级管理平台功能详解

(一)首页

1. 管理员信息修改

登录成功后,可查看管理员个人信息。

点击"编辑信息"可进行管理员信息的修改,包括姓名和职务。

| ◎ 省级管理员 ^                                                            |                                                   |                                            |                                            |                 |
|----------------------------------------------------------------------|---------------------------------------------------|--------------------------------------------|--------------------------------------------|-----------------|
| 首页<br>決手管理<br>参支取回約計<br>2014 (1997(14))よ                             | ■ ■ 単生就业中心                                        |                                            |                                            | S wase ( Starts |
| 에 24 50 500 11 -<br>5 18 12 8 14 14 14 14 14 14 14 14 14 14 14 14 14 | 大赛数据概览                                            | 成长赛道<br>0<br>東计参楽人政<br>放业赛道<br>3<br>東计参第人政 | 0<br>東计參算展代数<br>2<br>東计參算展代数               |                 |
| <ul> <li>● 町焼麦管理平台</li> <li>◎ 首级管理员</li> </ul>                       | -                                                 |                                            |                                            |                 |
| <b>首页</b><br>选手管理<br>参赛数骤统计<br>回关数骤统计                                | ■■●●大学生就业中心<br>● ■政手机号・所在省份·<br>単位名称 ● 学生就业中心 野男: | ы́Б                                        |                                            |                 |
|                                                                      | 大赛数据概览                                            |                                            | 鎮縮信息<br>* 姓名: ■ ■ → + 生鉄业中心<br>所在貿份: == 「市 | ×<br>si žx      |
|                                                                      |                                                   |                                            | 单位在称: > ■ ●学生就业中心  * 觀号: 「認急入  取消          | 校教              |

2. 管理员手机号码修改

点击"更改手机号"可进行管理员联系手机号码(不同于登录时获取验证码的手机号)的修改,如需更改登录时获取验证码的手机号, 需点击"更改手机号"--"点击前往"按钮进入学信网更改。

| 即規套管理平台   | 重                                                   |
|-----------|-----------------------------------------------------|
| ◎ 省级管理员 ^ |                                                     |
| 首页        |                                                     |
| 选手管理      |                                                     |
| 参赛数据统计    | 单位名称::                                              |
| 闯关数据统计    |                                                     |
| 校赛通讯录     | 大赛数据概览                                              |
| 材料模板设置    | 東次千和県四(営業千和県) ・ ・ ・ ・ ・ ・ ・ ・ ・ ・ ・ ・ ・ ・ ・ ・ ・ ・ ・ |
| 赛程管理      |                                                     |
|           | *新手机号码 请输入手机号码                                      |
|           | *验证码: 游输入验证例 获取给证例                                  |
|           | 取消 民存                                               |
|           | 如需更改登录时获取验证码的手机号,请至学道风更改,点击前往>>                     |
|           |                                                     |
|           |                                                     |

3. 大赛数据预览

首页可快速查看本省各赛道累计报名参赛人数、累计参赛高校数。

| 坂管理员 ^                                                                                                    |                               |                         |
|----------------------------------------------------------------------------------------------------|-------------------------------|-------------------------|
|                                                                                                    |                               |                         |
| XXXIII (株式)<br>(株式)<br>(<br>(<br>(<br>(<br>(<br>(<br>(<br>(<br>(<br>(<br>(<br>(<br>( | 成长赛道<br>0<br>零计会等人数           | 0<br>同计会会高端的数           |
|                                                                                                    | 家计学表入致<br>就业赛道<br>3<br>累计参赛人致 | 承订梦表问忆致<br>2<br>累计参表高校致 |

(二) 选手管理

1. 选手信息查询

页面查询区域,可根据所在院校、选手姓名、手机号码、赛道、 组别、分赛道、是否完成职业测评、有无参赛材料、晋级状态、参赛 报名时间、提交参赛材料时间进行查询。

| 管理平台 🧧 | ≣            |          |       |         |       |        |     |              |       |        |    |                  | 0= | - 16 Q 17 2 |
|--------|--------------|----------|-------|---------|-------|--------|-----|--------------|-------|--------|----|------------------|----|-------------|
|        | <u> </u>     |          |       |         |       |        |     |              |       |        |    |                  |    |             |
|        | 新在防救: 1816.  | 、关键字统索   |       | 遗手姓名:   | 请输入姓名 |        |     | 手机号码:        | 诸伯人手机 | 145    |    | 寶道: 清洁择          |    | V.          |
|        | 98月1: 161334 | 0.<br>   |       | 分務道:    | 诸选择   |        |     | 是百完成职业<br>病评 | 请选择   |        |    | 有无材料: 请选择        |    |             |
|        | 晋级状态: 请选择    | 8        |       | 参赛报名时间: | 开始日期  | → 結束日期 |     | 材料提交时间:      | 开始日期  | → 結束日期 | 13 | <b>白田 王貴 秋</b> 級 | ^  |             |
|        | 批量导出选手信息表    | 2 批量导出器件 | · 首有9 | 出记录     |       |        |     |              |       |        |    |                  |    |             |
|        | D ID B       | 手姓名      | 手机号码  | ß       | 所在院校  |        | 赛道  | 細別           |       | 分赛道    |    | 是否完成职业资评         | 操作 | æ           |
|        |              |          |       |         |       |        | 中国語 |              |       |        |    |                  |    |             |

显示内容: ID、选手姓名、手机号码、所在院校、赛道、组别、 分赛道、有无参赛材料、参赛报名时间、提交参赛材料时间、晋级状态、操作。

列表显示推荐进入省赛的参赛材料默认按照提交时间(省赛参赛 材料提交时间)降序排列。参赛报名时间、参赛材料提交时间处支持 默认、降序、升序等三种排序方式。

2. 审核操作

点击"选手姓名"可查看参赛材料详情(若选手完成了就业赛道 职业测评,管理员还可查看"职业测评报告")。

| DRAMERY A      | Ē            |                                      |                                                                |           |       |            |      |          |  |  |
|----------------|--------------|--------------------------------------|----------------------------------------------------------------|-----------|-------|------------|------|----------|--|--|
| ◎ 普级管理员 ^      |              |                                      |                                                                |           |       |            |      |          |  |  |
| 面页             | 新在跳校:「胡迪入兴建学 | 详情                                   |                                                                |           |       |            |      | × ma:    |  |  |
| 8798           | 465): 08:270 | and strength                         |                                                                |           |       |            |      | 和无材料: 38 |  |  |
| <b>参加取取统计</b>  | TONS: Minut  | 手机导码: 1                              |                                                                | 学历层次:本科   |       | 所在年级: 2021 |      |          |  |  |
| NO MARK BRIGHT |              | 所在院校:                                |                                                                | 专业名称:基础医: | Ŧ     |            |      |          |  |  |
| 经普通讯录          |              |                                      |                                                                |           |       |            |      |          |  |  |
| 和叶檎板设置         | D 选手姓名       | 报名参赛信息                               |                                                                |           |       |            |      | 是否完成职业政计 |  |  |
| <b>林台</b> 登用   | 36           | 赛道:成长赛道                              |                                                                | 组则: 高歌組   |       |            |      |          |  |  |
|                | 日本年9番 北平田入田  | <b>首</b> 赛材耳信息<br>0: F21353F3-39E8-4 | <b>首葵村百位息</b><br>0: F21353F3-3968-4968-9011-26AF93169181.pdf 上 |           |       |            |      |          |  |  |
|                |              | 参赛人员                                 |                                                                |           |       |            |      |          |  |  |
|                |              | 角色                                   | 姓名                                                             | 手机带码      | 所在跳校  | 学历窟次       | 所在岸级 |          |  |  |
|                |              | 选手                                   | 10.000                                                         |           | 10/10 | 本科         | 2021 |          |  |  |
|                |              |                                      |                                                                | _         | 关闭    |            |      |          |  |  |

(1)对于各高校推荐进入省赛的选手,若存在不符合省赛要求等情况,省级管理员可点击"省赛不通过",则该选手的晋级情况变更为"省赛不通过"状态,代表选手未进入省赛,不再参与省赛比赛

环节。如操作有误,可点击"重新进入省赛",选手晋级状态将返回 至"进入省赛"状态。

(2)对于本省拟推荐晋级国赛的选手,省级管理员需点击"进入国赛"(可单个操作,也可选中后批量操作),则选手的晋级情况变更为"进入国赛"(在部级管理员允许省级管理员推荐选手晋级国赛的操作时间段内才可进行此操作)。

(3)如果部级管理员对某个选手设置了"国赛不通过",代表 该选手未通过国赛审核。此时省级管理员可视情况点击"重新推荐", 则该选手晋级状态会重新变更为"进入国赛"(在部级管理员允许省 级管理员推荐选手晋级国赛的操作时间段内才可进行此操作),等待 部级管理员再次审核。

| 🐠 职规赛管理平台 | Ē           |            |         |          |        |                     |                    |          |       | ) (* 145 s |        |
|-----------|-------------|------------|---------|----------|--------|---------------------|--------------------|----------|-------|------------|--------|
| ② 首级管理员 ^ |             |            |         |          |        |                     |                    | b2       |       |            |        |
| 首页        | 所在院校: 请输入关键 | 字搜索        | ∨ 选手姓名: | 请输入姓名    | 手机号码   | B: 请输入手机号码          |                    | 查询 重置    | 履开 ∨  |            |        |
| 选手管理      | 批量导出选手信息表 > | - 截量导出器件 > | 查看导出记录  |          |        |                     |                    |          |       |            |        |
| 参赛数据统计    | 書道          | 组别         | 分審邏     | 是否完成职业例评 | 有无参赛材料 | <b>参赛报名时间</b> ⇔     | 材料提交时间             | ⇒ 晋级状态   |       | 播作         | Ħ      |
| 国关数据统计    | 成长赛道        | 高数组        |         | -        | 有      | 2023-09-13 20:08:56 | 2023-09-19 14:12:4 | 12 国赛不通过 |       | 重新推荐       | 1      |
| 校赛通讯录     | 4           |            | _       |          |        |                     |                    |          | _     |            | •      |
| 材料模板设置    | 已选择0项 批型进入  | El Al      |         |          |        |                     |                    |          | 共1条 < | 1 > 10     | 0条/页 ∨ |

## 3. 数据导出

(1)可根据需要批量导出选手信息表、参赛材料附件等操作(如选手完成了就业赛道职业测评,则导出附件的选手文件夹下包含测评结果报告)。

| 🎒 职境赛管理平台 | 亘             |                 |               |      |            |     |            |                                         | 理员、物好! |
|-----------|---------------|-----------------|---------------|------|------------|-----|------------|-----------------------------------------|--------|
| ◎ 省级管理员 ▲ |               |                 |               |      |            |     |            |                                         |        |
| 首页        | 所在佛校: 请输入关键字  | 渡索              | <b>新始</b> 入姓名 |      | 手机号码: 请输入于 | 198 | 查询 重置 展开 № | ( ) ( ) ( ) ( ) ( ) ( ) ( ) ( ) ( ) ( ) |        |
| 选手管理      | 批型导出选手信息表 >   | 批型导出器件 > 查看导出记录 |               |      |            |     |            |                                         |        |
| 参赛数据统计    | ID 选手姓名       | 手机号码            | 所在院校          | 要道   | 组别         | 分赛道 | 是否完成职业责评   | 操作 E                                    | Ð      |
| 间关数据统计    | 36            |                 | 1000          | 成长赛道 | 高数组        | ~   |            |                                         |        |
| 校赛通讯录     | 4             |                 |               |      |            |     |            |                                         | •      |
| 材料檯板设置    | 已选择 0 项 批型进入国 | 122             |               |      |            |     | 共1条 <      | 1 > 10条/页                               | I ~ 1  |
| 唐程管理      |               |                 |               |      |            |     |            |                                         |        |

(2) 点击"查看导出附件记录",可查看参赛材料附件导出的

具体操作人、操作人账号、提交导出时间、导出状态、状态说明。如 果导出状态为"完成",则可以点击操作列的"下载文件"按钮下载 之前要导出的参赛材料附件。

| 🐠 职规赛管理平台 |                |        |     |        |      |      |   |    |     |     |
|-----------|----------------|--------|-----|--------|------|------|---|----|-----|-----|
| ◎ 省级管理员 へ |                |        |     |        |      |      |   |    |     |     |
| 首页        | 所在院校: 请输入关键字接  | 导出附件记录 |     |        |      |      |   |    | ×   | Ð   |
| 进手管理      | 批量导出选手信息表 ~ 批量 |        |     |        |      |      |   |    |     |     |
| 参赛数据统计    | ID 选手姓名        | 序号     | 操作人 | 提交导出时间 | 导出状态 | 状态说明 |   | 操作 | ίţ. | 有无参 |
| 间关数据统计    | _              |        |     |        |      |      |   |    |     |     |
| 校推通讯录     |                |        |     |        | *    |      |   |    |     |     |
| 材料模板设置    |                |        |     |        | TT I |      |   |    |     |     |
| 赛程管理      |                |        |     |        | _    |      |   |    |     |     |
|           |                |        |     |        | 智尤内容 |      |   |    |     |     |
|           | (              |        | _   |        |      | _    | _ | _  | _   |     |
|           | 已选择 0 项 批量进入国族 |        |     |        |      |      |   |    |     |     |

#### (三) 参赛数据统计

省级管理员可分赛道及院校查看本省汇总数据,字段为:院校、 参赛人数(参赛人数统计的是"省赛不通过""进入省赛""进入国 赛""国赛不通过"四种晋级状态的总人数)、省赛不通过、进入省 赛、进入国赛、国赛不通过等不同晋级状态下对应的人数;以及按照 选中的赛道信息可查看各赛道对应的组别、分赛道中的人数(组别、 分赛道统计的是"进入省赛""进入国赛""国赛不通过"的总人数), 并可点击"导出报表"对统计数据进行导出。

| 🐠 职规赛管理平台 | Ē     |      |         |         |                  |       |
|-----------|-------|------|---------|---------|------------------|-------|
| ◎ 首级管理员 ^ | _     |      |         |         |                  |       |
| 首页        | 赛道: 成 | 法赛道  | ∨ 院校: 洋 | 输入关键字搜索 | · <u> </u> 查询 里里 |       |
| 选手管理      | 导出报表  |      |         |         |                  |       |
| 参赛数据统计    |       |      |         |         | 晋级状态             |       |
| 问关数据统计    | 院校    | 参赛人数 | 首赛不通过   | 进入省赛    | 进入国赛             | 国赛不通过 |
| 校赛通讯录     |       |      |         |         |                  |       |
| 材料模板设置    |       |      |         |         |                  |       |
| 族程管理      |       |      |         |         |                  |       |
|           |       |      |         |         |                  |       |
|           |       |      |         |         | 暂无内容             |       |
|           |       |      |         |         |                  |       |

#### (四)闯关数据统计

省级管理员可查看参加"生涯闯关"任务的数据,数据字段包括

省级全部高校的"闯关学生总人数""已完成闯关人数""未完成闯 关人数";支持单独查询某高校的数据。

| ② 省级管理员 ▲                  |                                               |
|----------------------------|-----------------------------------------------|
| 首页 所在院校: 词输入关键字搜索          | ◇                                             |
| 选手管理 日本                    |                                               |
| 参赛数据统计                     |                                               |
|                            |                                               |
| 磁調調機 闯关学生总人数:1人            |                                               |
| 研想版置 已完成闯关人数: 0人           |                                               |
| <sup>展開開開</sup> 未完成闯关人数:1人 |                                               |
|                            |                                               |
|                            |                                               |
|                            |                                               |
|                            | - 未完成现代人数                                     |
|                            |                                               |
|                            | 三元他成果洗人致 ———————————————————————————————————— |

## (五) 校赛通讯录

省级管理员可按院校、姓名、手机号码查看本省校赛通讯录。字 段为院校、姓名、手机号码、职务,并可点击"批量导出账号信息" 对数据进行导出。

| 🐠 职规赛管理平台   | Ē            |                  |                   |               |               | ■■■ 学生就业中心。8 |
|-------------|--------------|------------------|-------------------|---------------|---------------|--------------|
| ③ 省级管理员 🔹 🔺 |              |                  |                   |               |               |              |
| 前页          | 院校: 请输入关键字搜索 | ~ 25             | <b>挂名:</b> 训输入姓名  | 手机号码: 谢输入手机号码 | <b>立</b> 海 重型 |              |
| 选手管理        |              |                  |                   |               |               |              |
| 参赛数据统计      | 批型导出账号信息     |                  |                   |               |               |              |
| 闯关数据统计      | ID           | 院校               | 姓名                | 手机曼码          | 职务            | E            |
| 校書運訊录       | 8            |                  | 2000 C            | 45            |               |              |
| 材料模板设置      | 4            | 1 - <b>1</b> - 1 | 1. g <b>. •</b> 1 |               | 54 C          |              |
| 赛程管理        |              |                  |                   |               | 共2 祭 < 1      | > 10 奈/页 >   |

#### (六) 参赛材料模板设置

省级管理员需在省赛开始前,对省赛的赛道参赛材料上传模板进行配置。(重要提示:如果不设置参赛材料模板,则学生无法上传省赛参赛材料。)

| 🏨 职规赛管理平台 | Ē      |          |  |  |
|-----------|--------|----------|--|--|
| ② 省级管理员 ^ |        |          |  |  |
| 首页        | 成长赛道   |          |  |  |
| 选手管理      |        |          |  |  |
| 参赛数据统计    |        |          |  |  |
| 间关数据统计    | 自建材料模板 | 引用国襄材料模板 |  |  |
| 校赛通讯录     |        |          |  |  |
| 材料模板设置    |        |          |  |  |
| 套程管理      |        |          |  |  |

1. 自建参赛材料模板

省级管理员可根据本省情况自定义参赛材料上传模板,每个赛道的参赛材料模板支持添加1-5个需要上传的参赛材料附件内容。

注意:一旦有学生上传了省赛参赛材料,则无法再修改参赛材料 模板。上传的参赛材料文件仅支持 pdf、ppt、mp4 三种格式类型,每 个参赛材料仅能上传一份文件,单个 pdf 格式文件不大于 50M、单个 ppt 格式文件不大于 50M、单个 mp4 格式文件不大于 500M;每个参赛 材料仅能上传一份文件。

| 🎒 职现赛管理平台 | ेड<br>बिंग् बिंग के बिंग के बिंग के बिंग के बिंग के बिंग के बिंग के बिंग के बिंग के बिंग के बिंग के बिंग के बिंग के ब                                                                         |  |  |  |  |  |
|-----------|----------------------------------------------------------------------------------------------------|--|--|--|--|--|
| ② 省级管理员 へ |                                                                                                    |  |  |  |  |  |
| 首页        | 成长赛道                                                                                                    |  |  |  |  |  |
| 选手管理      |                                                                                                    |  |  |  |  |  |
| 参赛数据统计    |                                                                                                    |  |  |  |  |  |
| 间关数据统计    | 自建材料模板 引用国务材料模板                                                                                                    |  |  |  |  |  |
| 校喜通讯录     |                                                                                                    |  |  |  |  |  |
| 材料模板设置    |                                                                                                    |  |  |  |  |  |
| 赛程管理      |                                                                                                    |  |  |  |  |  |
|           |                                                                                                    |  |  |  |  |  |
| 🧶 思想穿管理平台 |                                                                                                    |  |  |  |  |  |
| ② 首级管理员 ^ |                                                                                                    |  |  |  |  |  |
| 首页        | 成长赛道 引用正贵树村模板                                                                                                    |  |  |  |  |  |
| 选手管理      | 视明:下方流动的意上般的材料要求均为心理项,可模型需要流动检查期间学生在当前需要中调要上般的材料名称以及对血上的交给的指式要求(安排流动1-5个材料内容)。一目教学生上将了材料,则尤法周进行配置。材料文件仅支持pdf、ppt、mpl三种<br>指式模型、每个材料Q配上传一份交换,是个pdf能式交体不关于50A,单个ppd指式交体不大于50A,单个mp4指式交体不大于50AA。 |  |  |  |  |  |
| 参赛数据统计    |                                                                                                    |  |  |  |  |  |
| 间关数据统计    | + 派如電上傳的材料要求                                                                                                    |  |  |  |  |  |
| 校赛通讯录     | 茨克 煤交                                                                                                    |  |  |  |  |  |

# 2. 引用国赛参赛材料模板

10171010

配置上传参赛材料模板时也可以引用国赛参赛材料模板。

| 1 日本日本日本日本日本日本日本日本日本日本日本日本日本日本日本日本日本日本日本 | 画                                                                                                    |  |  |  |  |
|------------------------------------------|----------------------------------------------------------------------------------------------------|--|--|--|--|
| ② 省级管理员 ^                                |                                                                                                    |  |  |  |  |
| 首页                                       | 成长赛道                                                                                                    |  |  |  |  |
| 选手管理                                     |                                                                                                    |  |  |  |  |
| 参赛数据统计                                   |                                                                                                    |  |  |  |  |
| 闯关数据统计                                   | 自建材料模板 引用国業材料模板                                                                                                    |  |  |  |  |
| 校赛通讯录                                    |                                                                                                    |  |  |  |  |
| 材料模板设置                                   |                                                                                                    |  |  |  |  |
| 高程管理                                     |                                                                                                    |  |  |  |  |
| MALE AL                                  |                                                                                                    |  |  |  |  |
| 🌉 职现教管理平台                                | 正                                                                                                    |  |  |  |  |
| ◎ 省级管理员 🔺                                |                                                                                                    |  |  |  |  |
| 首页                                       | 成长赛道 引用国際材料機械                                                                                                    |  |  |  |  |
| 选手管理                                     | 後現:下方波1003番上時的材料要求均为必項項,可用最需要要该100克要問時学生在当前需要审用需要上時的材料品称以及对血上時交起的版式要求(支持添加1~5个材料内容)。一旦有学生上時了材料,则无法用进行能量、材料文件仅支持pdf、pdf、m |  |  |  |  |
| 参赛数据统计                                   | p4三种瘤式凝型,每个材料仅能上每一份文件,单个patife式文件不大于50M,单个ppte是式文件不大于50M,单个mp4框式文件不大于500M。                                               |  |  |  |  |
| 间关数据统计                                   | + 液加爆上预约均料要求                                                                                                    |  |  |  |  |
| 校赛通讯录                                    | 類选 菜文                                                                                                    |  |  |  |  |
| 材料模板设置                                   |                                                                                                    |  |  |  |  |
| <b>各程管理</b>                              |                                                                                                    |  |  |  |  |

# (七) 赛程管理

省级管理员需在省赛开始前,在赛程管理中完成以下操作:

(1)是否允许校级管理员推荐省赛选手、允许推荐的起止时间。
(提示:在允许推荐选手的时间段内,对省级管理员设置"省赛不通过"的选手,校级管理员可重新推荐;建议在允许推荐选手时间截止后,再次核对进入省赛选手名单,将不符合省赛要求的选手设置为"省赛不通过"。)

(2)是否允许学生提交省赛参赛材料、允许提交参赛材料的起 止时间。

| 🐠 职规赛管理平台 | 표                                                              | - 省级管理员。参次行 |
|-----------|----------------------------------------------------------------|-------------|
| ◎ 省级管理员 ▲ |                                                                |             |
| 首页        | 屋西九姓校级管理员推荐首善选手 ◎: ● 是 ○ 否                                     |             |
| 选手管理      | 先許推荐的編正的何。<br>2022-11-01 1658:05 → 2025-04-27 1658:12 当        |             |
| 参赛数据统计    | 是否允许学生提交省套材料 ①: 💿 是 🕓 否                                        |             |
| 间关数据统计    | <u>继交材料約起止即</u> 调: 2022-09-08 17:23:40 → 2024-09-01 17:23:42 🗎 |             |
| 校赛通讯录     |                                                                |             |
| 材料模板设置    |                                                                |             |
| 書程管理      |                                                                |             |

(提示:上述配置项默认设置为否,需要省级管理员手动开启。)